LE PRÉSIDENT

Paris, le 03 janvier 2022

#### Mesdames, Messieurs,

Madame la Présidente, Monsieur le Président,

Notre ministère de tutelle a souhaité mettre en place une politique nationale de dématérialisation des supports physiques des licences fédérales.

Cette demande venant renforcer les sollicitations du Ministère de l'Intérieur concernant la mise en place d'un espace adhérent en lien avec le futur râtelier informatique du SCAE \*, notre comité directeur a décidé la création d'un intranet spécifique pour répondre à ces deux axes de modernisation.

Nous avons le plaisir de vous présenter EDEN\*\*\* qui est l'Espace Dématérialisé d'Enregistrements National pour nos licenciés.

Ce portail interconnecté avec notre Intranet ITAC \*\* et le serveur du SCAE \*, assure dans son fonctionnement la validation des certificats médicaux des licenciés, la délivrance des avis préalables dématérialisés, la portabilité de la licence avec photo sur support informatique (téléphone), la transparence des données gérées dans ITAC\*\* par les associations (adresse mail, photo adhérent, coordonnées).

Nous avons enrichi ce portail pour permettre également un développement de la communication des ligues et des associations dans la partie « Actualités ».

Un mode d'emploi détaillé est à votre disposition dans ce mail.

Croyez, Madame, Monsieur, à mes meilleures salutations sportives

Michel BACZYK

- \* SCAE : Service central des armes et explosifs
- \*\* ITAC : Gestion Internet du Tir des Avis Préalables et des Clubs

\*\*\* EDEN : Espace Dématérialisé d'Enregistrements nationa

# **Ouverture du Portail EDEN** Associations.

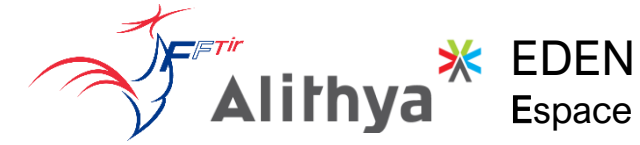

Espace Dématerialisé d'Enregistrement National

# Le site EDEN est maintenant en ligne :

Accédez à vos informations adhérents Chargez votre certificat médical Obtenez les informations de votre club, la FFTir ses ligues et clubs

| 1                 | Scann<br>ou rendez-ve                                                                                  | ez le QR code<br>ous sur <u>https://eden-</u><br><u>fftir.fr/</u>                                                                                     |
|-------------------|----------------------------------------------------------------------------------------------------|----------------------------------------------------------------------------------------------------|
| 2                 | Première connexion ?                                                                                   | Numéro de licence ou email *         Mot de passe *         CONNECTEZ-VOUS         Vous avez oublié votre mot de passe ?         Activer votre compte |
| 3                 | Activer votre compte Numéro de licencie * 12345678 Emeil * votre-adresse@email.fr VALIDER Se connecter | Renseignez votre <b>n° de licence</b> <u>et</u><br>votre <b>adresse email</b><br>puis cliquez sur "VALIDER"                                           |
| Si un mes<br>Vous | ssage d'erreur apparait, rapproc<br>à jour votre fiche licencie<br>allez recevoir un e-mail vous pe    | hez-vous de votre association afin de mettre<br>é avec votre adresse e-mail.<br>ermettant d'initialiser votre mot de passe.                           |

Suivez les étapes afin de créer votre mot de passe

| Veuillez vous identifier :   |    |                            |
|------------------------------|----|----------------------------|
| Numéro de licence ou email * | HQ | Vous avez à présent accès  |
| Mot de passe *               | Ę  | toutes les fonctionnalités |
| CONNECTEZ-VOUS               |    |                            |

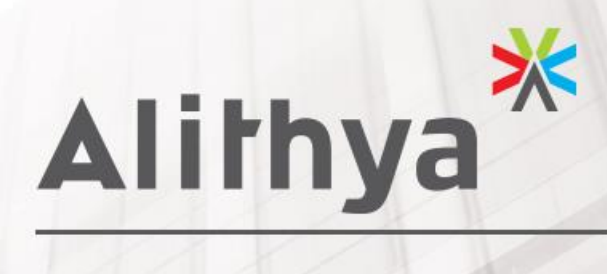

GUIDE GESTIONAIRES ASSOCIATION

EDEN

\* Engagés vers l'avenir

# TABLE DES MATIERES

| I.    | INTRODUCTION2              |    |
|-------|----------------------------|----|
| II.   | CONNEXION                  |    |
| .     | ACCUEIL                    |    |
|       | Alerte harcèlement         | 4  |
|       | Identité                   | 5  |
|       | Menu                       | 5  |
|       | Informations et actualités | 5  |
|       | Assurances                 | 5  |
|       | Partenaires                | 5  |
| IV.   | MES INFORMATIONS           |    |
|       | Informations générales     | 7  |
|       | Certificat Médical         | 7  |
|       | Demandes FFTir             | 8  |
|       | Informations sportives     | 8  |
| V.    | MA LICENCE                 |    |
| VI.   | ADHERENTS10                |    |
| VII.  | PARAMETRES11               |    |
| VIII. | MON CLUB12                 |    |
| IX.   | Autres13                   |    |
|       | Bouton outils              | 13 |
|       | Bouton Aide                | 14 |
|       | Bas de page                | 14 |

### I. INTRODUCTION

Le document suivant a pour but de permettre aux utilisateurs de EDEN (<u>https://eden-fftir.fr/</u>) d'avoir une vue d'ensemble des fonctionnalités du site mis à disposition des adhérents par la FFTir.

Qu'est ce que EDEN ? Espace Dématérialisé Enregistrements National.

Le site permet aux licenciés de :

- Voir leurs informations d'adhérents
- Accéder à leur licence dématérialisée
- Charger leur certificat médical
- Obtenir les informations de leur club
- Obtenir des informations sur la FFTir, leur ligue et leur club

Pour les gestionnaires d'association

- Gérer les adhérents pour les différentes entités :
  - Lister les adhérents
  - $\circ \quad \text{Voir leur fiche} \\$
  - Voir leurs demandes de changement d'information
  - Voir leur demande d'avis préalable
  - Voir et uploader leur certificat médical pour assister les licenciés qui n'ont pas internet.
  - $\circ \quad \text{Voir leur licence}$
- Ajouter des actualités pour votre entité

### II. CONNEXION

Eden utilise le système d'authentification de l'intranet ITAC. De ce fait vous devrez utiliser votre numéro de licence et votre mot de passe ITAC pour vous connecter.

Attention : Si vous réinitialisez votre mot de passe via Eden, cela changera votre mot de passe ITAC par la même occasion.

| Veuillez vous identifier :   |   |
|------------------------------|---|
| Numéro de licence ou email * | 5 |
| Mot de passe *               | 5 |
| CONNECTEZ-VOUS               |   |

Vous pouvez à présent **renseigner votre adresse** e-mail ou votre numéro de licence ainsi que le mot de passe nouvellement crée.

### III. ACCUEIL

La page d'accueil est découpée en plusieurs parties que nous allons détailler.

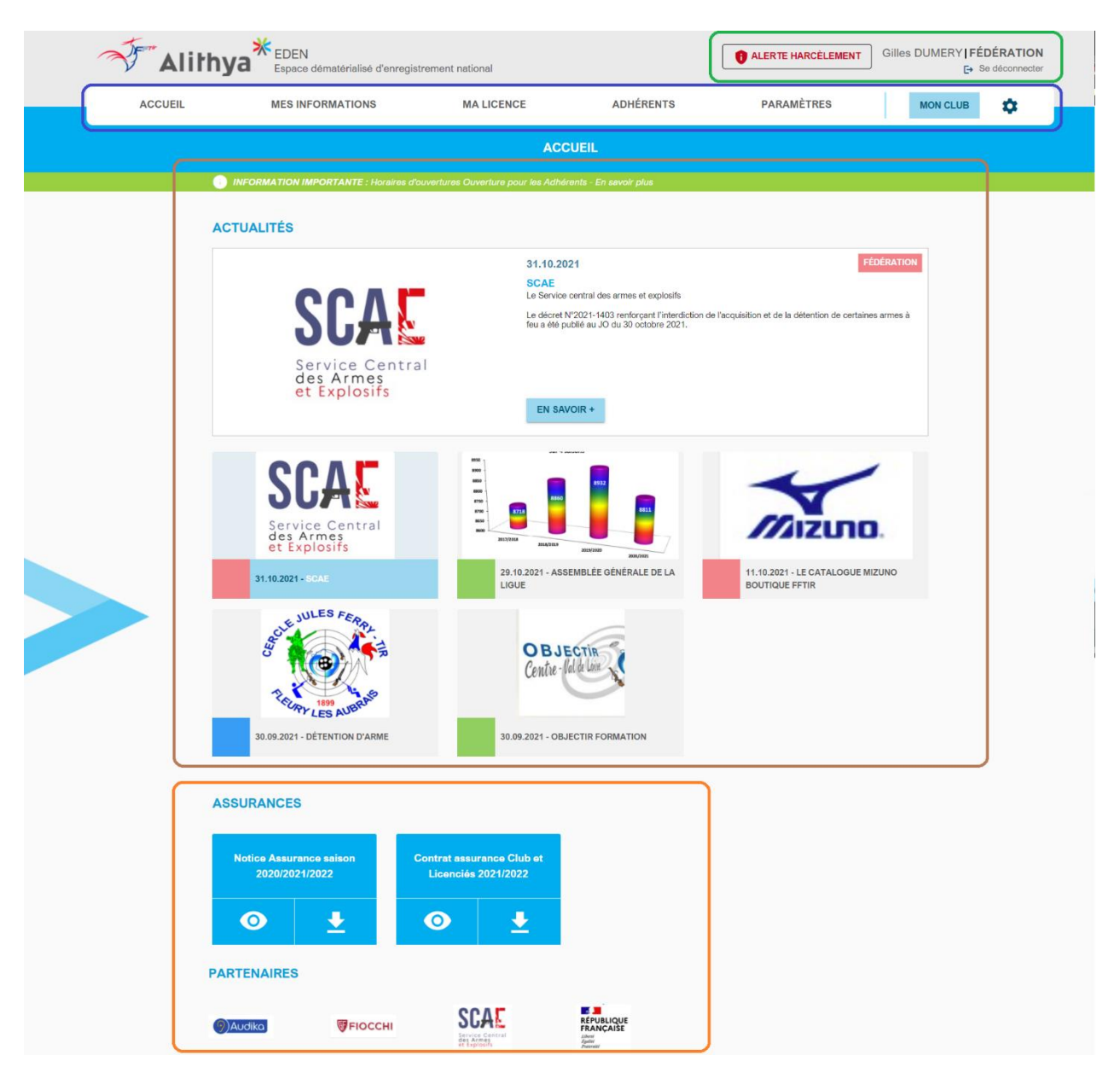

### Alerte harcèlement

En haut à droite le bouton alerte harcèlement vous permet de déclarer un harcèlement dont vous êtes la victime ou le témoin. Pour cela vous pouvez remplir un formulaire qui enverra les informations adéquates à un responsable de la FFTir en charge des signalements. Vous pouvez également télécharger le document PDF à envoyer à la fédération une fois rempli.

Ce formulaire est sécurisé et aucune donnée n'est stockée dans nos serveurs.

#### Identité

Votre nom et prénom est aussi inscrit en haut à droite avec un lien vous permettant de vous déconnecter.

#### Menu

Le menu vous permet d'accéder aux différentes rubriques qui seront détaillées dans ce document :

- Accueil vous permet de revenir sur la page d'accueil à partir de n'importe quelle page
- Mes informations les informations que la FFTir sécurise pour vous.
- Ma licence la licence dématérialisée et les services associés
- Adhérents permet de voir les adhérents des entités auxquelles vous avez accès
- Paramètres permet de gérer les paramètres de Eden
- Mon club les informations de mon association
- Bouton Outils une série de raccourcis

#### Informations et actualités

Un bandeau vert permet à la fédération de fournir des informations importantes à mettre en avant.

Un module d'actualité permettant à la fédération, à votre ligue ou à votre club de mettre en avant des actualités.

#### Assurances

- Document de gestion des licences
- Document Notice Assurance et contrat

#### Partenaires

Une liste de partenaires de la FFTir permettant d'accéder à leur site.

# IV. MES INFORMATIONS

| INFORMATIO                                                                                                    | INFORMATIONS GÉNÉRALES                                                                                                    |                                                                                | INFORMATIONS SPO                                                                                                    | RTIVES                                                                                                    |     |
|----------------------------------------------------------------------------------------------------|----------------------------------------------------------------------------------------------------|--------------------------------------------------------------------------------|----------------------------------------------------------------------------------------------------|----------------------------------------------------------------------------------------------------|-----|
| INFORMATIONS GÉNÉRALES                                                                                                    | <ul> <li>(LICENCE N° 82474469 - LICENC<br/>M. Gael GRIMAUD</li> <li>24.07.1964</li> <li>Ne à ORLEANS (45), FRANCE</li> <li>Nationalité:</li> <li>18 LA POUCLEE APARTMENTS I<br/>ROAD<br/>ST HELLER JE2 3GL<br/>JERSEY</li> <li>Non défini<br/>441534630408</li> <li>monmail@gmail.com</li> </ul>                                                                                                    | CE VALIDE )<br>Au<br>V<br>RICHMOND<br>DO<br>NO                                 | torisations et donnée<br>Inscription à la new<br>ertificat médical :<br>Saison 202<br>Valide jusqu'au<br>(0.113022)<br>METTRE Á<br>amandes FFTir :<br>MODIFIER MES INF<br>amilioro domando e : moc<br>mibro do demando e : moc<br>DEMANDE D'AVIS I<br>DEMANDE D'AVIS I | es personnelles :<br>slettor<br>21/2022<br>Statut : VALIDE<br>JUDUR<br>ORMATIONS<br>diffication du prenom<br>attente : 5<br>PRÉALABLE<br>ouveillement on attent | te  |
| Vo<br>Or J-S-N<br>Grand Officier (M<br>Commande<br>Officier (M<br>Argent J-S-N<br>Chev<br>Bronze J-S-N<br>Chevalier (B<br>Armes a<br>LS.S.F. | INFORMATIONS<br>ir : 00332905 (31.08.2021)<br>MA LICENCE<br>ir Thistorique des licences<br>Catégorie : Senior 3<br>Grade(s) cible couleur :<br>Cible Orange<br>Médaille(s) :<br>tédailles Jeunesse et Sports<br>armeil) - Médailles fédérales<br>tyrgent) - Médailles fédérales<br>stédailles Jeunesse et Sports<br>andier - Palmes académiques<br>tédailles Jeunesse et Sports<br>andier - Palmes académiques<br>tédailles Jeunesse et Sports<br>andier - Palmes<br>andier - Palmes | SPORTIVES<br>X Autorisati<br>Avis préal<br>X Pièce d'idé<br>X Handispor<br>QCM | ion de pratiquer<br>lable en cours de vi<br>entité valide<br>t                                                                                                    | alidité : 23.10.202                                                                                                    | 5   |
| • ALITHYA 2021 POL                                                                                                    | Compétiteur<br>I.S.S.F. Cible<br>Tique de confidentivalité ment                                                                                                    | TIONS LÉGALES                                                                  | RÉGLEMENT DU                                                                                                    | сцив                                                                                                    | © ⊻ |

### Informations générales

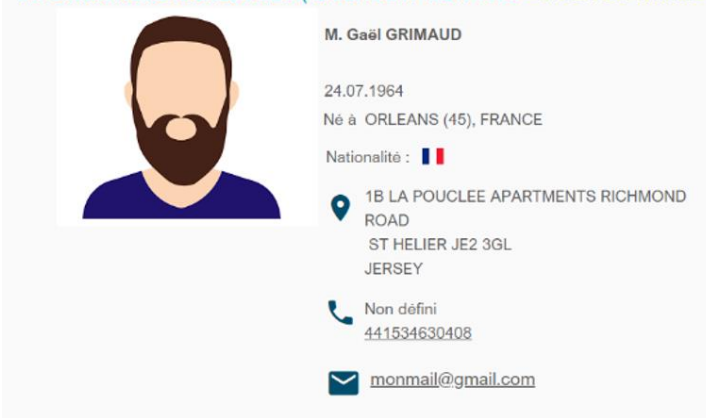

INFORMATIONS GÉNÉRALES ( LICENCE N° 82474469 - LICENCE VALIDE )

Découvrez dans cette section vos informations personnelles.

Pour toute demande de modification, vous référer à Demandes FFTir.

### Certificat Médical

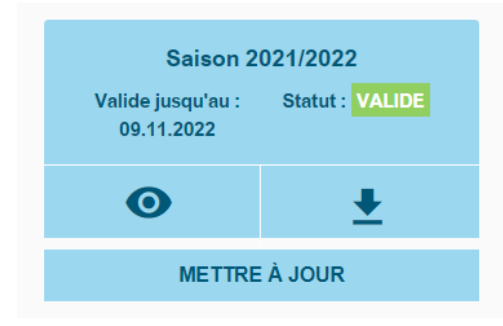

Visualisez le statut de votre certificat médical dans cette section ; et téléchargez-en un nouveau si nécessaire.

Lorsque que l'adhérent met à jour son certificat médical, il y ajoute une date de délivrance, de ce fait la date de validité est défini à cette date plus 1 an. Il recevra un mail l'alertant de la péremption quelques mois avant cette date.

Si le certificat médical périme en cours d'année, il peut en télécharger un second pour la même année.

### Demandes FFTir

#### Demandes FFTir :

#### MODIFIER MES INFORMATIONS

Dernière demande : modification du prenom Nombre de demande en attente : 5

#### DEMANDE D'AVIS PRÉALABLE

Dernière demande : Renouvellement en attente

Dans cette section vous pouvez faire une **demande** d'avis préalable, de modification d'informations, ou encore voir le statut de vos demandes.

Ces demandes sont alors envoyées à ITAC pour validation.

En cliquant sur les boutons, des options supplémentaires s'offrent à vous comme :

- Remplir un formulaire pour spécifier une demande
- Voir la liste des demandes.

#### Informations sportives

Vous trouverez ici des informations liées à votre pratique sportive :

Licence FFTir: 00300305 (31.08.2021)

MA LICENCE Voir l'historique des licences Dans la section licence vous pouvez accéder à votre licence dématérialisée (voir section <u>Ma Licence</u>) ainsi qu'à l'historique de vos licences

Les autres sections contiennent :

- Votre catégorie
- Vos grades et cibles couleurs
- Vos médailles
- Vos diplômes d'arbitre
- Vos diplômes d'entraineur
- Vos disciplines pratiquées

Dans cette page, le survol de certaines listes permet de visualiser des informations supplémentaires comme les dates d'expiration des diplômes ou d'obtention des médailles.

Un espace dédié au championnat peut aussi être présent si vous participez à des championnats :

| irticipations aux compétitions |           |                  |                        |  |  |
|--------------------------------|-----------|------------------|------------------------|--|--|
| Dossard                        | Salson    | Type championnat | Туре бргецие           |  |  |
| 686                            | 2019/2020 | CDF 10 m         | 100 Pistolet 10 mètres |  |  |
| 429                            | 2018/2019 | CDF 25/50 m      | 500 Pistolet 50 mètres |  |  |

### V. MA LICENCE

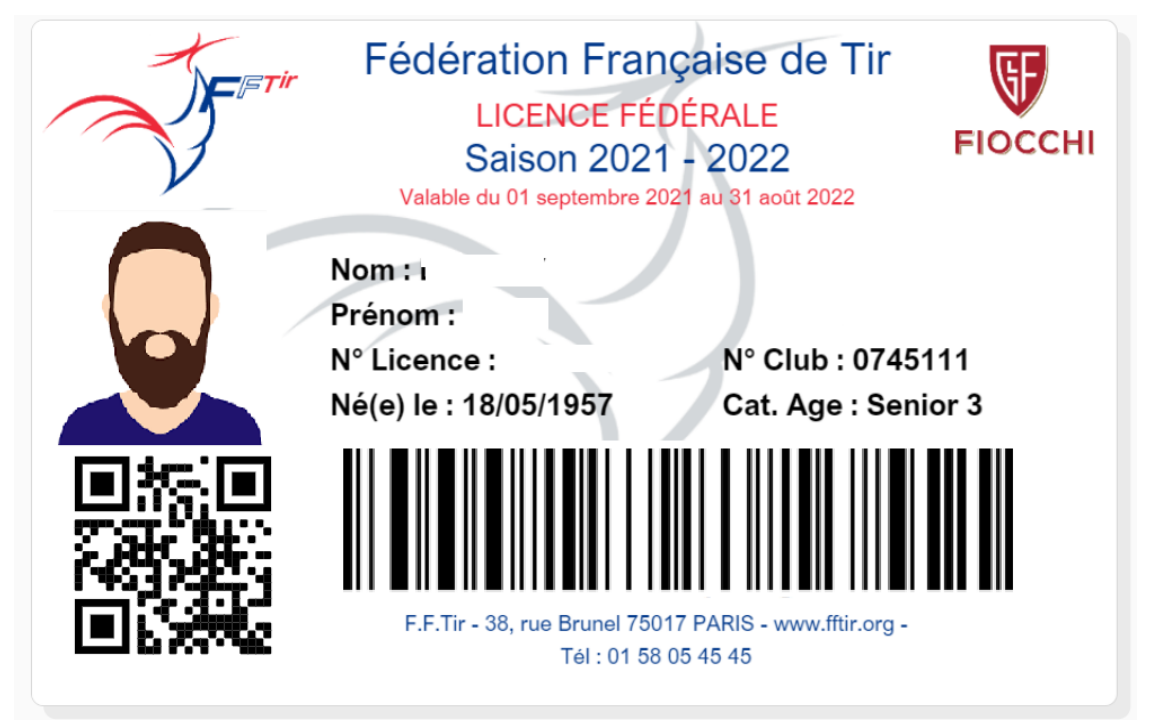

Le menu « Ma Licence » permet d'accéder à la licence dématérialisée.

Vous avez ici **votre licence dématérialisée** contenant vos informations, ainsi que votre code barre permettant d'obtenir le statut de votre licence.

En bas de page vous pouvez télécharger cette licence ainsi que votre attestation.

### VI. ADHERENTS

Dans cette page vous retrouverez la liste des adhérents pour votre entité (encadré orange).

Pour ces adhérents un certain nombre d'informations sont disponibles ; vous pouvez aussi à partir de ce tableau télécharger, ou uploader un certificat médical pour chaque adhérent (encadré vert).

Il est possible d'appliquer des filtres sur le tableau en question (encadré bleu). Ces filtres rafraichissent la liste automatiquement.

|                                  |                                             |                             |                    |                   |             | (                                                                                       | RÉINITIALISE                                                                     | R LES FILTRES                                                                                            |                                        |
|----------------------------------|---------------------------------------------|-----------------------------|--------------------|-------------------|-------------|-----------------------------------------------------------------------------------------|----------------------------------------------------------------------------------|----------------------------------------------------------------------------------------------------|----------------------------------------|
|                                  | Année dernière licence active<br>2021/2022  | •                           | Année de naissance | •                 | •           | Catégorie                                                                               | Genre                                                                            |                                                                                                    | •                                      |
|                                  | Statut du certificat                        | •                           | Afficher uniqueme  | nt les adhérer    | nts sans p  | bhoto                                                                                   |                                                                                  |                                                                                                    |                                        |
|                                  |                                             |                             |                    |                   |             |                                                                                         |                                                                                  |                                                                                                    |                                        |
| ÉSULTA                           | <b>TS</b> : 541                             |                             |                    |                   |             | CM en atte                                                                              | ente de validation ⊗: CN<br>ente de validation ⊗: CN<br>stré et téléchargeable ⊣ | // validė proche d'exp<br>// invalide<br>- : Ajouter un nouvea                                           | u CM                                   |
| RÉSULTA                          | TS : 541<br>Saison dernière licence active  | NOM Prénom                  | Photo              | Naissance         | Genre       | <ul> <li>Aucun Civ</li> <li>CM en atte</li> <li>CM enregi</li> <li>Catégorie</li> </ul> | CM valide C: CM<br>ente de validation S: CN<br>istré et téléchargeable -         | // validé proche d'exp<br>// invalide<br>- : Ajouter un nouvea<br>N° de téléphone                        | Certificat médical<br>Saison 2021/2022 |
| RÉSULTA<br>Nº licence<br>8200000 | Saison dernière licence active<br>2021/2022 | NOM Prénom<br>DUPONT Julien | Photo              | Naïssance<br>1992 | Genre<br>M. | Catégorie                                                                               | Contact@juliendupont.com                                                         | I validé proche d'exp<br>I invalide<br>- : Ajouter un nouvea<br>N° de téléphone<br><u>06 80 00 00 00</u> | Certificat médical<br>Saison 2021/2022 |

En cliquant sur le nom d'un adhérent vous aurez accès à sa fiche licencié.

La fiche licencié se compose de la même manière que la fiche « Mes informations » .

## VII. PARAMETRES

Une première section permet de gérer les actualités présentes en page d'accueil. Vous pouvez ajouter, éditer ou supprimer des actualités attachées à votre association avec un nombre maximal d'actualités visible.

Les autres actualités peuvent être de type Fédération ou Ligue:

| ctualités                          |            |            |                     |                   |              |            |
|------------------------------------|------------|------------|---------------------|-------------------|--------------|------------|
| Filtrer par                        |            |            |                     |                   |              | CRÉER      |
| Titre                              | Cible      | Date début | Date fin            | Auteur            |              |            |
| SCAE                               | FÉDÉRATION | 31.10.2021 | 23.10.2022          | Gilles DUMERY     | Ø            | <b>/</b> × |
| Assemblée générale de la Ligue     | LIGUE      | 26.10.2021 | 01.01.2022          | Gilles DUMERY     | $\bigotimes$ | <b>/</b> × |
| Le catalogue Mizuno Boutique FFTir | FÉDÉRATION | 11.10.2021 | 30.11.2021          | Gilles DUMERY     | $\bigotimes$ | / ×        |
| Détention d'arme                   | CLUB       | 30.09.2021 | 30.11.2021          | Gilles DUMERY     | $\bigotimes$ | / ×        |
| OBJECTIR Formation                 | LIGUE      | 30.09.2021 | 30.12.2021          | Gilles DUMERY     | $\bigotimes$ | /×         |
|                                    |            |            | Actualités par page | 5 ▼ 1-5 sur 5   < | <            | > >        |

Celles-ci correspondent à l'encart actualité dans la page d'accueil :

| ACTUALITÉS                                   |                                                                                                    |                                                          |
|----------------------------------------------|----------------------------------------------------------------------------------------------------|----------------------------------------------------------|
|                                              | 31.10.2021                                                                                                    | FÉDÉRATION                                               |
| SUT SUPERATE                                 | SCAE<br>Le Service central des armes et explosifs<br>Le décret N <sup>2</sup> 2021-1403 renforçeant l'interdiction of<br>fau e dé volté au LO de 20 octobre 2021 | de l'acquisition et de la détention de certaines armes à |
| JUTS                                         |                                                                                                    |                                                          |
| Service Central<br>des Armes<br>et Explosifs |                                                                                                    |                                                          |
|                                              | EN SAVOIR +                                                                                                    |                                                          |
| SCAC                                         | 800<br>800<br>800<br>800<br>800<br>800<br>800                                                                                                    | $\checkmark$                                             |
| Service Central<br>des Armes<br>et Explosifs | 000 000 000 000 000 000 000 000 000 00                                                                                                    | <i>11</i> 12000                                          |
| 31.10.2021 - SCAE                            | 26.10.2021 - ASSEMBLÉE GÉNÉRALE DE LA<br>LIGUE                                                                                                    | 11.10.2021 - LE CATALOGUE MIZUNO<br>BOUTIQUE FFTIR       |
| IN FS FA                                     |                                                                                                    |                                                          |

### VIII. MON CLUB

Retrouvez dans cette page toutes sortes d'informations à propos de votre club.

#### **INFORMATIONS GÉNÉRALES** BULES FER Nom : CERCLE JULES FERRY TIR Fédération : Fédération Française De Tir Région : Région Centre-val De Loire N° d'affiliation fédéral : 074511101 Ligue : Ligue Régionale De Tir Du Centre-val De Loire depuis le 15.03.1967 Comité Départemental : Comité Dép. De Tir Du Loiret Association : Cercle Jules Ferry Tir N° déclaration : 97175 depuis le 24.06.1986 Horaires d'ouverture : Lundi et matinées :Réserver Polices et administration CENTRE RÉGIONAL DE TIR mardi 19h00-21h00 154 RUE DES FOSSES 45400 FLEURY LES AUBRAIS mercredi 14h00-18h00 LES jeudi 20h-22h00 Latitude : 47.925957 vendredi 17h00-20h00 Longitude : 1.923605 samedi 14h00-17h30 dimanche 09h00-12h00 <u>06 87 96 41 38</u> 06 87 96 41 38 Montant des cotisations licence : <u>cjf-contact@cjftir.fr</u> Saison 2021/2022 Licence : Adulte Licence : Jeune Nombre d'adhérents: 546 Tarifs : 76,50 € \* Nombre d'adhérents année passée: 569 \* Le montant de la cotisation association s'ajoute aux sommes Site web : https://cjftir.fr/ affichées

VOIR DÉTAILS

#### **INFORMATIONS SPORTIVES**

| Disciplines pratiquées :     |
|------------------------------|
| 10 mètres                    |
| 50 mètres                    |
| 25 mètres                    |
| Armes anciennes              |
| Arbalète match               |
| Tir aux armes réglementaires |

N° DDJS: 45 87 084 S

N° EAPS : ET 000545

N° homologation stand FFTir Régional : 535

N° homologation stand FFTir International : 1207

|       |                                |               |        | Stand de tir : |
|-------|--------------------------------|---------------|--------|----------------|
|       | Туре                           |               | Postes | Actif          |
| Cible | 50 mètres                      | Club          | 6      | ×              |
| Cible | Arbalète match 10 m            | Club          | 5      | ~              |
| Cible | 25 mètres cibles électroniques | Départemental | 5      | ×              |
| Cible | Tir aux armes réglementaires   | Départemental | 10     | ~              |
| Cible | Armes anciennes                | Départemental | 17     | ×              |
| Cible | 10 mètres cibles électroniques | International | 60     | ×              |
| Cible | 25 mètres                      | Régional      | 25     | ×              |

Cette association est gestionnaire de son stand de tir

A noter que en cliquant sur le bouton «voir détails » de la partie cotisations licence vous aurez plus d'informations sur les tarifs appliqué pour votre club, et la part destiné au comité départemental, à la ligue et à la fédération :

DÉTAILS TARIFS LICENCE FÉDÉRALE

Licence : Adulte Tarifs : 76,50 € \*

**Répartition :** 

Fédération Française De Tir : 60,00 € Ligue Régionale De Tir Du Centre-val De Loire : 14,00 € Comité Dép. De Tir Du Loiret : 2,50 €

Licence : Jeune Répartition :

\* Le montant de la cotisation association s'ajoute aux sommes affichées.

L'ensemble de ces informations proviennent de l'intranet ITAC.

# IX. AUTRES

#### **Bouton outils**

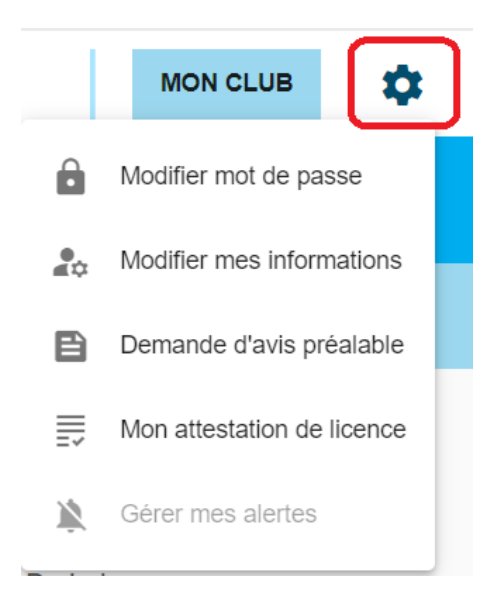

Il permet d'accéder à certaines fonctionnalités de manière plus rapide.

### Bouton Aide

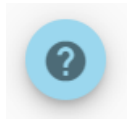

En bas de certaines pages, un bouton aide vous permet d'accéder à une aide afin de mieux comprendre les fonctionnalités mises en place dans cette page.

### Bas de page

Retrouvez-en bas de page :

- La politique de confidentialité
- Les mentions légales
- Les liens réseaux sociaux.